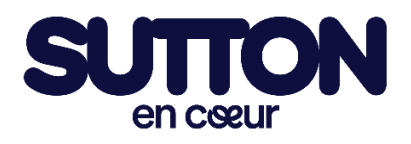

## Guide pour s'inscrire au Sutton En Cœur

Rendez-vous sur la plateforme d'inscription via : https://www.jedonneenligne.org/encoeur/campagne/suttonencoeur

1. Appuyez sur le rond **Inscrivez-vous.** 

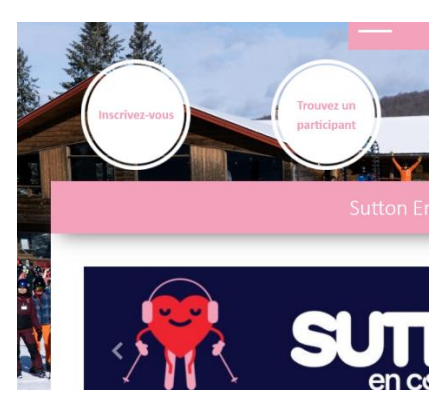

2. Choisissez le type d'activité pour laquelle vous voulez vous inscrire.

| Activité                                 |                                                                                                    |        |            |
|------------------------------------------|----------------------------------------------------------------------------------------------------|--------|------------|
| FORFAIT SKI/PLANCHE À NEIGE<br>PRÉ-VENTE | Inclus un billet de remontée adulte ski ou planche à neige, un foulard<br>tubulaire et l'accès à l'après-ski | 105 \$ | S'inscrire |
|                                          |                                                                                                    |        |            |
| FORFAIT RANDONNÉE ALPINE<br>PRÉ-VENTE    | Inclus un billet pour la randonnée alpine, un foulard tubulaire et<br>l'accès à l'après-ski                  | 45 \$  | S'inscrire |
|                                          |                                                                                                    |        |            |
| APRÈS-SKI SEULEMENT                      | Inclus l'entrée pour l'après-ski seulement                                                                   | 50 \$  | S'inscrire |

3. Si vous avez déjà un compte, entrez vos informations. Si vous n'avez pas de compte, veuillez en créer un.

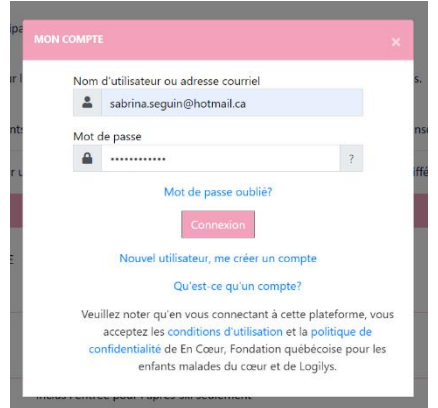

4. Sélectionnez l'option qui s'applique à votre situation :

Il faut créer un profil pour chaque adulte participant, il faut donc une adresse courriel différente.

| M'inscrire en tant qu'individu   |
|----------------------------------|
|                                  |
| M'inscrire et joindre une équipe |
|                                  |
| M'inscrire et créer une équipe   |

5. Si vous avez sélectionné de joindre une équipe, vous devrez trouver l'équipe parmi la liste.

Si vous avez sélectionné de créer une équipe, vous devrez remplir l'information cidessous :

| Vos informations d'équipe                                                                                                    |    |                    |
|----------------------------------------------------------------------------------------------------|----|--------------------|
| Nom de l'équipe                                                                                                    |    |                    |
| Fondation En Coeur                                                                                                    |    |                    |
| Objectif                                                                                                    |    | Alouter une photo  |
| 1 000                                                                                                    | \$ | Aporter and prioto |
| Visibilité de la page 🚱                                                                                                    |    |                    |
| Publique (visible sur le site)                                                                                                    | ~  |                    |
| Présentation                                                                                                    |    |                    |
| C'est avec enthousiasme que notre équipe se<br>prépare à relever le défi du Sutton En Cœur en<br>soutien à la Fondation En Cœur ! | Î  |                    |
| Nous sommes déterminés à dépasser nos                                                                                             | -  |                    |

- 6. Validez votre inscription. Vous devrez faire le paiement.
- 7. Complétez le montant total à payer. C'est également à cette étape que vous pourrez inscrire un enfant qui vous accompagnera. (Note : son nom ne sera pas affiché sur la liste de votre équipe, mais soyez rassuré, nous avons bien reçu l'inscription)

| Sutton En Coeur 2024 - Inscription d'un participant - Ski - Pré-vente                                                                                                    |                                                                      |                                                                                                    |  |  |
|----------------------------------------------------------------------------------------------------|----------------------------------------------------------------------|----------------------------------------------------------------------------------------------------|--|--|
| 1 Transaction                                                                                                    | 2 Entrez vos coordonnées                                             | 3 Paiement                                                                                                    |  |  |
| Nom du participant<br>Sabrina Seguin                                                                                                    | Mademoiselle Sabrina<br>Seguin                                       | Montant TOTAL 105,00 \$                                                                                                    |  |  |
| Fondation En Coeur           Inscription PRÉ-VENTE ADULTE SKI 105,00           \$ / 'Iunité           1         =           105,00         \$           Inscription d'un participant ENFANT Sutton En Coeur           Coeur- Mois du coeur           50,00         \$           -         +           -         -           -         +           -         -           -         -           -         -           -         -           -         -           -         -           -         -           -         -           -         - | Canada<br>Modifier les informations du membre   Changer<br>le membre | Jai lu et compris l'engagement financier et la<br>déclaration de renonciation et d'exonération de<br>responsabilité suivante:"<br>Oui Non<br>Je participerai au Sutton En Coeur de la Fondation En<br>Coeur Jaccepte de respecte les directives qui seront<br>en vigueur los de l'evienment et je diagage En Coeur,<br>Fondation québécoise pour les enfants maiades du<br>coeur de touter esponsabilité à l'agaga En Coeur,<br>beresponsaite que sub personnation de chuées ou<br>blessures qui pournient étre encourus lors de ce défi<br>de reconnais que les sub personnatiement responsabile<br>de ma santé et de ma sécurité, ansi que des objets<br>personnes pue qui sa poperte Jeconsens àreceurb |  |  |
| 0,00         \$           Total :         105,00         \$                                                                                                    |                                                                      | les sons médicaux qui pouraient m'être recommandés<br>en cas de maladie ou de blessures subies durant le<br>déf, et jaccepte de défrayer tous les frais médicaux, le<br>cas échéant.<br>Le déclare et je certifie que je serai àgé(e) d'au moins<br>18 ans au moment du déf. Si je n'ai pas 18 ans, je<br>comprends que je dois être accompagné(e) par un<br>aduite enregistre comme participant durant ce déf.                                                                                                    |  |  |

8. Vous recevrez une confirmation lorsque la transaction est complétée.

| AL           |                                             |                                  |
|--------------|---------------------------------------------|----------------------------------|
| Accéder à ma | Trouvez un                                  | une                              |
| page         | participant équip<br>Don complété           | pe Donnez                        |
| Part         | Merci de tout coeur pour votre inscription! | ENTE                             |
|              |                                             | Ok✓                              |
|              | Présentation                                | Dons<br>Aucun don pour le moment |

9. Maintenant vous pouvez personnaliser votre inscription

|                  | Visibilité du participant 🚱                                                                                                    | Objectif                                                                                                    |                                                                     |
|------------------|----------------------------------------------------------------------------------------------------|----------------------------------------------------------------------------------------------------|---------------------------------------------------------------------|
|                  | Publique (visible sur le site)                                                                                                    | ~                                                                                                    | 300                                                                 |
|                  | Présentation                                                                                                    |                                                                                                    |                                                                     |
|                  | Peu importe le montant du don, chaq<br>réelle différence. Merci du fond du co<br>dans cette cause qui touche tant de vi<br>positivement le bien-être de nombreu | ue contribution compte et c<br>eur pour votre soutien et po<br>ies. Votre générosité est pré<br>uses familles. 🎔 | ontribue à faire une<br>ur votre implication<br>cieuse et impactera |
|                  | ✓ J'accepte d'être notifié par courriel                                                                                                    |                                                                                                    |                                                                     |
|                  | sabrina.seguin@hotmail.ca                                                                                                    |                                                                                                    |                                                                     |
| Changer la photo | □ J'accepte d'être notifié par SMS (Vid                                                                                                    | léotron n'est pas disponible)                                                                                    |                                                                     |